## Interview Outcome - Follow Pre-Employment Checks Progress

You can view the progress of the preferred candidate's pre-employment checks at any time after you have confirmed your preferred candidate.

- Go to the **My Jobs** app on your workspace, click on the vacancy name to open the Job Content page.
- Click on the Selection/Hiring tab

| JOB CONTENT     | JOB APPROVAL PROCE | SELECTION / HIRING | INTERVIEW SCHEDULER |  |
|-----------------|--------------------|--------------------|---------------------|--|
| Job Requisition | Job Description    | Attachments        |                     |  |

- Click on the candidate's name and the **Applicant's overview** page will appear.
- At Offer Checklist, click on Offer Checklist at the right side of the screen.

| <br>Character kererence          | : (ondssigned)                                                        |                          |   |   |  |
|----------------------------------|-----------------------------------------------------------------------|--------------------------|---|---|--|
| Offer Checklist                  | (Unassigned)<br>20/02/2018 12:25 Europe/London Created By Level 5 PKC | FER CHECKLIST (TEST) (0) |   |   |  |
| Confirmation of Appointment      | : (Unassigned)                                                        |                          |   |   |  |
| Occupational Health Notification | (Unassigned)                                                          |                          |   |   |  |
|                                  |                                                                       |                          |   |   |  |
|                                  |                                                                       | OTHER CANDIDATES         | < | > |  |

Here, you can view the details of which checks have been completed and which are still in process.

| RECRUITME              | NT OFFER CHECKLIST - SINGLE STATUS |
|------------------------|------------------------------------|
| Is the candidate Exten | rnal/Internal etc? *               |
| EAP:                   |                                    |
| EAP Date:              |                                    |
| Recruiting Manager:    |                                    |
| Manager Name:          |                                    |
| DISCLOSURE SC          | COTLAND (INC PVG MEMBERSHIP)       |
| Does this post require | e a Disclosure Scotland check? *   |
| Please select          |                                    |
|                        |                                    |